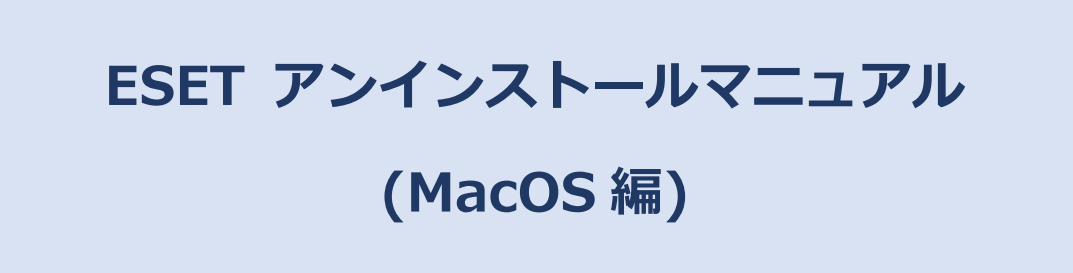

# 第1版

| 作成者   | 情報基盤センター   |
|-------|------------|
| 作成日   | 2017年9月27日 |
| 最終更新日 | 2017年9月27日 |

### Ver.6 以降をお使いの方への注意事項

ESET Ver.6 以降では、ESET 本体とリモートエージェントの2つのソフトで構成されています。ア ンインストールについては2つとも行う必要がありますのでご注意ください。

ESET Ver.4 以前に関しては、ESET 本体のみのアンインストールだけになります。

## アンインストール手順

#### 1. ESET 本体のアンインストール

1.1 画面上部のメニューバーより「移動」→「アプリケーション」をクリックします。

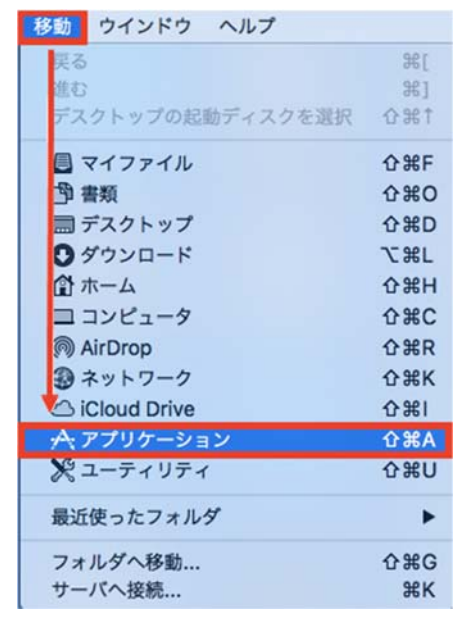

**1.2** 「アプリケーション」の一覧より、「ESET アプリ」を右クリック(副クリック、デフォルトで2本指タップ)して、「パッケージの内容を表示」をクリックします。

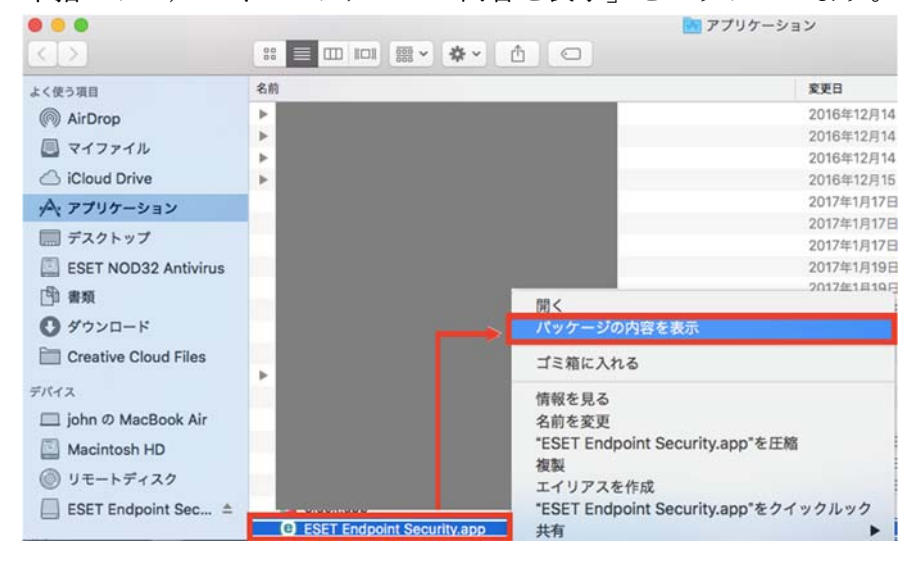

**1.3**「Contents」->「Helpers」とクリックして開き、「Uninstaller.app」をダブルクリックします。 (※ ESET NOD32 アンチウイルス for Mac V4.0 をご利用の場合は「Resources」フォルダーをクリ ックし、「Uninstaller.app」をダブルクリックして起動します。)

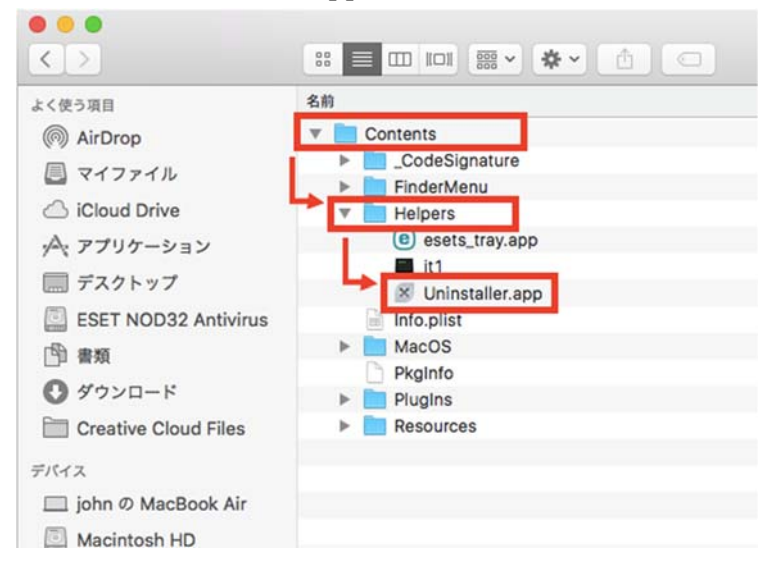

1.4 プログラムが起動したら「アンインストール」をクリックします。

|                                                            | ESET Endpoint Securityの設定                                                                                                    |
|------------------------------------------------------------|----------------------------------------------------------------------------------------------------|
|                                                            | ESET Endpoint Security セットアップへようこそ                                                                                                    |
| <ul> <li>● 概要</li> <li>● アンインストール</li> <li>● 概要</li> </ul> | このセットアップウィザードを使用すると、コンピューターからESET Endpoint<br>Securityをアンインストールできます。<br><b>着告!</b><br>ESET Endpoint Securityをアンインストールすると、システムをリスクにさらすこ<br>とになります。このウイルス対策ソフトウェアは、ウイルスなどのセキュリティー會<br>成からコンピューターを保護するのに役立ちます。 |
| eser                                                       | アンインストール                                                                                                    |

1.5 管理者アカウントの「ユーザ名」と「パスワード」を入力し、「OK」をクリックします。

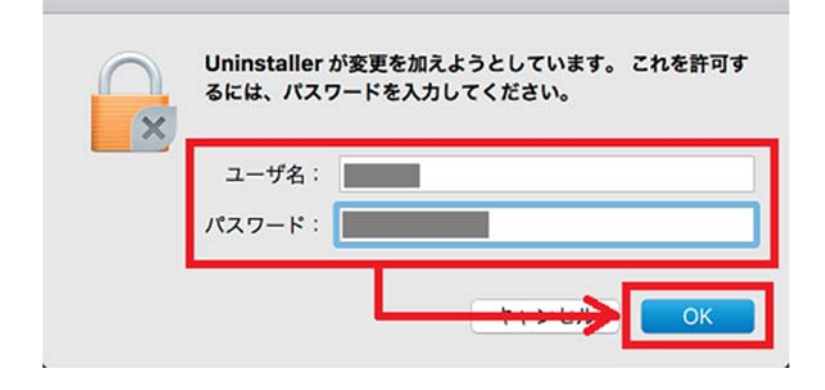

1.6 アンインストールに成功しましたと表示されたら、完了です。「閉じる」をクリックします。
 ESET Ver4 は以上で終了です。一度再起動を行って下さい。
 ESET Ver6 以降については、2. に進んでください。

#### 2. リモートエージェントのアンインストール

2.1 画面上部のメニューバーより「移動」→「アプリケーション」をクリックします。

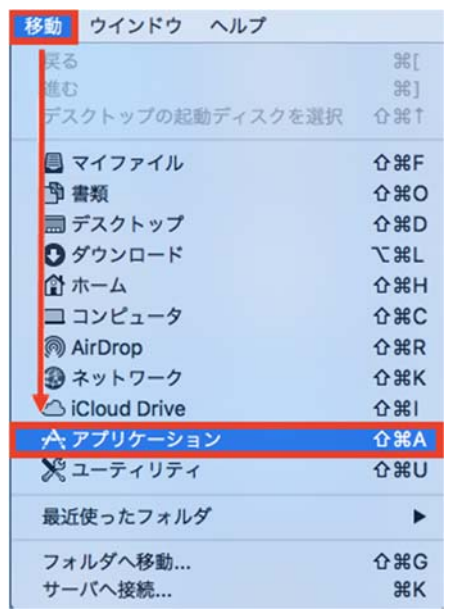

**2.2**「アプリケーション」の一覧より、「ESET Remote Administrator Agent」を右クリック(副クリック、デフォルトで2本指タップ)して、「パッケージの内容を表示」をクリックします。

**2.3** 「Contents」->「Scripts」とクリックして開き、「Uninstaller.command」をダブルクリックします。

| •••          | ESET Remote Administrator Agent                                                                                                    |         |  |
|--------------|----------------------------------------------------------------------------------------------------|---------|--|
| < >          |                                                                                                    |         |  |
| よく使う項目       | 名前                                                                                                    | 変更日     |  |
| AirDrop      | Contents                                                                                                    | 2017年3  |  |
| □ ¬/¬¬/"     | CodeSignature                                                                                                    | 2017年3  |  |
| A 41 7 91 10 | Helpers                                                                                                    | 2017年3. |  |
| iCloud Drive | 🖺 Info.plist                                                                                                    | 2017年3  |  |
| A アプリケーション   | MacOS                                                                                                    | 2017年3. |  |
|              | Resources                                                                                                    | 2017年3. |  |
| デスクトップ       | The second second secon | 2017年3. |  |
| 酸書 昭         | restart_agent.sh                                                                                                    | 2017年3  |  |
| Ø ダウンロード     | RunDiagnosticAgent                                                                                                    | 2017年3  |  |
|              | Dinistall.command                                                                                                    | 2017年3  |  |
| デバイス         |                                                                                                    |         |  |
| 🔘 リモートディスク   |                                                                                                    |         |  |
|              |                                                                                                    |         |  |
| タグ           |                                                                                                    |         |  |
| ● レッド        |                                                                                                    |         |  |
| ● オレンジ       |                                                                                                    |         |  |
|              |                                                                                                    |         |  |
|              |                                                                                                    |         |  |

**2.4** パスワード入力が求められるので、ログインユーザのパスワードを入力して「Enter キー」を押します。(パスワードはターミナルに表示されません。)

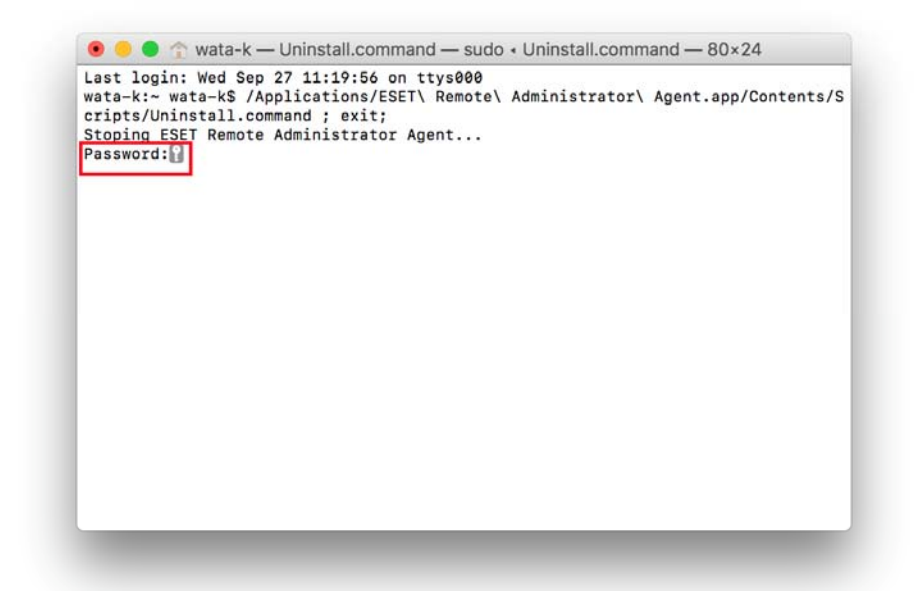

2.5 「プロセスが完了しました」が表示されたら、アンインストール完了です。

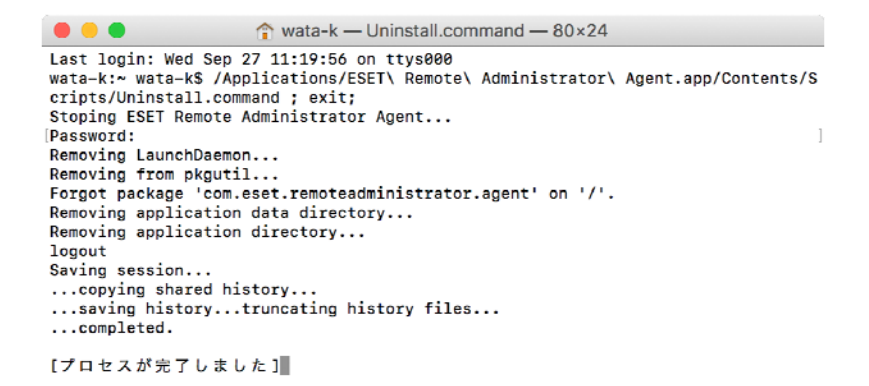